# Photoshop CookBook 3

| כתיבה ועריכה | ערן בורוכוב, יגאל לוי                                                                                                    |
|--------------|----------------------------------------------------------------------------------------------------|
| עיצוב מקור   | דוד קסירר, יעל לנדאו, ערן בורוכוב                                                                                                    |
| עימוד וביצוע | גלית סביליה                                                                                                    |
| הגהה ובקרה   | סיגלית אריאלי                                                                                                    |
| דפוס וכריכה  | דפוס טל                                                                                                    |
| תצלומים      | ערן בורוכוב, יגאל לוי ותמונות מתוך תקליטורים ואתרים פטורים מזכויות יוצרים                                                                                                    |
| תודות        | לכל צוות מנטור: שרונה, סיגלית, רויטל, אביאל, אורי, שירלי (הקטנה), גיא, טל שיבר (הגדול), ליאור, חן, קרן, מירי וצוות המדריכים.<br>לנעמה (של ערן) שנתנה לו את הכוח וההשראה והאהבה לאלתר, למשפחת גליקמן נטלר סמסונוב שהיוותה השראה לכתיבת הספר |
|              | ובעיקר לאנשי הסטודיו: עינת, אורית, אורן, קרן, איירין, שירי, ירון, קטיה, אופיר, זיו, אריה ולבסוף לדני הצלם הכי טוב בין הפרסומאים                                                                                                    |

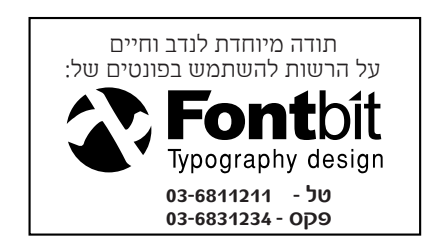

והפרסומאי הכי טוב בין הצלמים. למאיה (של יגאל) על הסבלנות וההבנה ולשקד וניצן שניאותו להצטלם לדוגמאות שונות בספר. למשפחות, לילדים, לחברים ולחיות המחמד על הסבלנות... לכל מי שסייע במודע, או שלא במודע, ושמו נפקד מהרשימה...

 $\bigcirc$ 

כל הזכויות שמורות לערן בורוכוב

אין להעתיק או להפיץ ספר זה או קטעים ממנו בשום צורה ובשום אמצעי, אלקטרוני או מכני (לרבות צילום או הקלטה), ואין ללמדו כולו או חלקים ממנו, בשום מכון, קורס או בית ספר ללא הרשאה בכתב ומראש מאת המוציאים לאור. אין להשאיל ספר זה בספריות השאלה ציבוריות או פרטיות ללא הרשאה בכתב ומראש מהמוציאים לאור. השאלת ספר זה בספריות השאלה לכל צורך שהוא, מהווה הפרה חמורה של הזכויות הבלעדיות של המוציאים לאור.

> O3-5290526 פקס. 03-5291888 הוצאת מנטור- רח' ריינס 6 תל-אביב, טל. www.mentor.co.il מהדורה ראשונה ינואר 2013

סמלים מסחריים: במקומות שונים בספר, השתמשנו בשמות מסחריים. הכותבים מצהירים בזאת שההעדפה לשימוש בשמות בלבד ללא ציון הסמל המסחרי ומבלי לאזכר את החברה בעלת השם המסחרי, נובעת משיקולי סידור המלל בלבד ולטובת בעלי השם המסחרי- ואין בכוונתם להפר את זכויות היוצרים.

הספר כתוב בלשון זכר משיקולי נוחות בלבד, ומיועד כמובן לגברים ולנשים כאחד

# משהו שלא חייבים לקרוא

| החומרים הדרושים 🔛 |           |  |
|-------------------|-----------|--|
| 2 קרחים           | תאור כללי |  |
| הולך וגדל         | רוחב בס״מ |  |
| הולך וקטן         | גובה בס״מ |  |
| שחור (נתוני יצרן) | מודל צבע  |  |
| תלוי מי שואל      | רזולוציה  |  |
| ריקה מתוכן        | תכולה     |  |

#### ערן בורוכוב

מכותבי סדרות הספרים לתוכנות פריהנד (עליה השלום), אילוסטרייטור (תיבדל לחיים ארוכים), פוטושופ, אקרובט, פלאש ועוד כמה... מראשוני המקינטושאים בארץ, מרצה במוסדות האקדמיים בצלאל, שנקר, מכללת ויצ"ו חיפה, HIT ועוד. מדריך ותיק ומנוסה לגרפיקה ממוחשבת, מולטימדיה, צילום ועיבוד תמונה והבעלים של מנטור- המכללה לצילום וגרפיקה ממוחשבת.

#### יגאל לוי

בוגר המחלקה לעיצוב גרפי בביה"ס אבני. מנהל מערכת המחשב במשרד הפירסום גליקמן-נטלר-סמסונוב. מומחה לעיבוד תמונה והבאה לדפוס, מרצה מטעם מנטור בבצלאל במחלקה לתקשורת חזותית, במכללת סיעור מוחות (למגזר החרדי) ובמוסדות אקדמיים רבים נוספים. הכותבים נימנים על צוות המרצים של מכללת מנטור בתל-אביב ובחיפה.

#### משהו אישי

ארבע שנים של עבודה מאומצת הביאו בסופו של דבר להוצאתם של שני ספרים לאור. במהלך התקופה יצאו כבר שלוש גירסאות חדשות לתוכנה, מה שאילץ אותנו לשוב אחורה, לתקן פרקים שכבר נכתבו ולשדרג את הטעון שדרוג. בעקבות החידושים נאלצנו גם להשאיר לא מעט תרגילים על ריצפת חדר העריכה בעיקר בגלל שאלה הפכו פחות רלוונטיים.

בבחירת התרגילים בכל אחד מהספרים, נלקחו בחשבון מספר שיקולים: האחד, להתרכז בתרגילים "רחבים" ככל האפשר שיעידו על הכלל ופחות על אפקט ספציפי- טוב ככל שיהיה. המחשבה שעמדה מול עינינו היתה שבעזרת הבנת תהליך מסויים יוכל המשתמש להקיש אודות תהליכים נוספים. שיקול נוסף שנלקח היה, עד כמה התרגיל מלמד טכניקות עבודה ושיטות יעילות ונכונות. בקרב לקוחות רבים של מנטור אנו מוצאים משתמשים שעדיין דוגלים בשיטות שלמדו בקורס הבסיסי ללימוד התוכנה (גם אם זה התקיים לפני עשור) ונמנעו, מסיבות כאלה או אחרות לשדרג יחד עם גירסת התוכנה גם את שיטות העבודה. ושיקול חשוב נוסף, אמנם אנו לא מתיימרים להכיר את קהל היעד שירכוש את הספרים אבל ניסינו לקלוע ככל האפשר לדרישות השוק הישראלי (גרפיקאים, מעצבים גרפיים, משרדי פרסום, הוצאות לאור, מעצבי אתרים וכדומה). מקווים שהצלחנו...

יהיו בוודאי כאלה שישאלו למה שני ספרים ולא אחד והאם יש הבדל בין השניים? התשובה פשוטה. בתחילת הדרך חשבנו על ספר אחד לגרפיקאים ושמיד אחריו נכתוב אחד נוסף שיתאים גם לצלמים. ככל שעבר הזמן הבנו שגם לאחר סינון ומיון קפדני של התרגילים, יש בידינו תרגילים ותכנים הפרושים על פני 500 עמודים- מה שהפך את תהליך ההפקה למשהו מאוד לא פשוט. הספרים תוכננו כך שבכל אחד מהם משולבים גם תרגילים קריאטיביים ועיצוביים וגם טכניקות מתקדמות. אבל מעבר לזה, אין הבדלי רמות בין הספרים או הבדל בדרגות הקושי.

בדומה לתהליך כתיבתם של הספר הראשון והשני, גם הפעם התהליך היה איטי ומוקפד, אבל זה עדיין לא מבטיח ספר ללא טעויות. אם מצאתם אחת כזו או יותר, נשמח לשמוע ולתקן במהדורה הבאה. וללא כל קשר, נשמח לשמור איתכם על קשר גם בין הספרים. תמיד תוכלו להעזר בפורום שלנו (www.zmandigitali.co.il), לשלוח אלינו מייל למנטור (info@mentor.co.il), לבקר אותנו בכנס זמן דיגיטלי (כל שנה בחנוכה), סתם להתקשר למשרד (03-5291888) ולשאול מה חדש או פשוט להחליט, שהגיע הזמן להכיר אותנו מקרוב, ולבוא לקורס פוטושופ למתקדמים במנטור...

# רגע לפני שקופצים למים

כמה הנחיות שחייבים לקרוא

## קודם כל- לקרוא

- קרא את התרגיל עד תומו לפני שתתחיל לבצע אותו. שים לב לפקודות, לחלונות ולכלים "המשתתפים" במשחק.
- כמעט בכל תרגיל, חבויות שיטות עבודה וטיפים שימושיים ובמקרים רבים תמצא שתחילתו של התרגיל אינה מעידה על סופו. 🎴

## טבלת החומרים הדרושים

שים לב היטב לטבלת החומרים הדרושים שבחלקו העליון של התרגיל, הם יסייעו לך במציאת תמונת תרגול משלך. לנתון הרזולוצייה עשוייה להיות משמעות רבה- במקרים רבים, בגלל הבדלים ברזולוצייה, תאלץ להמיר את הנתונים שבדוגמא שלנו לנתונים אחרים. למודל הצבע (RGB או CMYK) עשוייה להיות משמעות גם בתצוגת הצבעים על המסך וגם בפקודות ו/או פילטרים שאינם זמינים בכל מודלי הצבע.

| החומרים הדרושים 🎦 |           |
|-------------------|-----------|
| תמונות דיוקן      | תאור כללי |
| 14                | רוחב בס״מ |
| 20                | גובה בס״מ |
| RGB               | מודל צבע  |
| dpi 300           | רזולוציה  |
| לבנה              | תכולה     |

# 3

#### טכניקות עבודה

בתרגילים השונים המפורטים בספר, השתמשנו שוב ושוב, במספר פקודות חשובות. כדי שלא נצטרך לחזור ולפרט כיצד לבצע פעולות אלה, בכל תרגיל ותרגיל, להלן כמה שלבים שיחזרו על עצמם:

#### א. הוספת שכבת התאמה:

כמעט בכל תרגיל, תמצא את המשפט "הוסף שכבת התאמה מסוג ..." או "הוסף שכבת מילוי מסוג ..." הכוונה היא שתיגש לחלון Layers ותלחץ על כפתור העיגול החצוי () שבתחתית החלון. בתפריט שיוצג, בחר את הפקודה ששמה כתוב בתרגיל. בהמשך, תקבל הנחיות מה לעשות בחלון הפקודה שנפתח.

#### ב. שכפול שכבה

מי שכבר עובד עם פוטושופ יומיים או שלושה, יודע כי היא מספקת מגוון רחב של קיצורי מקלדת. שכפול שכבה היא פעולה כל כך שכיחה, שחבל לבזבז עליה זמן מיותר. בכל מקום שתתבקש לשכפל שכבה, היעזר בקיצור המקשים Cmd + J (מקינטוש) או Ctrl + J (פי.סי). בתרגילים השונים, קיצור זה יוצג במבנה מקוצר: Cmd/Ctrl + J.

#### ג. מקשי עזר ומערכות הפעלה

הספר נכתב עבור משתמשי פוטושופ ללא קשר למערכת ההפעלה המותקנת אצלם. בין שתי הגרסאות ניתן למצוא הבדלים מזעריים שאינם באים לידי ביטוי בעבודה השוטפת. ההבדל היחיד שמצאנו לנכון להדגיש הוא שימוש במקשי הקיצור: הפעולות המתבצעות במחשבי מקינטוש בעזרת מקש Cmd, מתבצעות במחשבי פי.סי. בעזרת מקש Ctrl.

משתמשי מקינטוש שימו לב: מקש option הוא למעשה, מקש alt (אפילו כתוב עליו...), לכן נמנענו מאיזכור כפול של מקש זהה... כמו כן, לחצן ימני בעכבר. כן, אם אתם עדיין תקועים עם העכבר בעל הלחצן הבודד, מומלץ להחליפו בכזה עם שני לחצנים (ועם גלגלת).

### ד. פרק הפתיחה

אנו ממליצים בחום, לקרוא בעיון את הפרק הפותח (תזרים עבודה). אנו מבטיחים שלא תתחרטו על הזמן שהקדשתם לו... הוא עשוי לשפר את התוצאות ולא פחות חשוב לקצר משמעותית את משך הביצוע.

#### גירסאות תוכנה

מילון קצר

רוב התרגילים שבספר בוצעו בגירסה CS5, מה שלא אומר שלא תוכל לבצע אותם גם בגירסה מוקדמת או מאוחרת יותר של התוכנה. במקרים מיוחדים הוספנו בתרגיל הסבר כיצד ניתן לבצע את התהליך גם בגירסה אחרת. בכל מקרה, מומלץ לשים לב לדמויות המיוחדות המציינות את הגירסה ואת התאימות קדימה (חץ כלפי מעלה) או אחורה (חץ כלפי מטה).

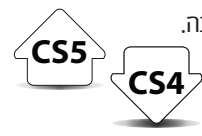

בתהליך עבודה רגיל, מתבצעות פעולות שונות המשלבות שימוש בעכבר (לחיצה, לחיצה וגרירה, לחיצה כפולה וכדומה), שימוש במקשי המקלדת:

- מקשי אותיות "רגילים", מקשי החצים, מקשי הספרות ושילובים ביניהם. על מנת לעשות מעט סדר באופן ביצוע הפעולות השונות והגדרתן המילולית, שים לב לפירוט הבא:
  - לחיצה = קליק עם העכבר (לחצן שמאלי לבעלי שניים או יותר).
  - **לחיצה כפולה/לחץ פעמיים** = דאבל קליק (שוב, באמצעות אותו לחצן שמאלי שבעכבר).
    - לחיצה וגרירה = החזקת לחצן העכבר וגרירתו.
      - הקשה = שימוש במקשי המקלדת.
  - החזקת מקש ו... = לחיצה רצופה (לא הקשה חד־פעמית) על המקש המצויין וביצוע הפעולה הנוספת, לדוגמא: "החזק מקש Cmd/Ctrl ולחץ על דמות השכבה בחלון השכבות" משמעותו: החזק מקש Ctrl אם אתה משתמש חלונות ו-Cmd אם אתה משתמש מק ולחץ עם לחצן העכבר השמאלי על הדמות המבוקשת.
    - (לא צלמית, ולא דוגמית ולא חלונית...). דמות = דמות ולא אונית...).
    - בהתאם לדוגמה = בהתאם לצילום המסך. בהתאם לתמונה = בהתאם לתמונה עליה אתה עובד.

#### רמת הידע הנדרש

ספר זה נכתב מתוך הנחת יסוד שאתה יודע פוטושופ. לכן, אין בספר הסברים אודות אופן תיפקודם של כלים, פקודות וחלונות ואין פירוט על יעודן הכללי של הפקודות השונות, אלא רק על השימוש הרלוונטי לתרגיל או לתהליך העבודה המתואר בתרגיל. על מנת שתוכלו להעמיק את ידיעותיכם בתוכנה, אנו ממליצים להיעזר ב"**מדריך המלא לעיבוד תמונה**" שגם הוא יצא לאור במנטור. בספר, המכיל למעלה מ-900 עמוד, תוכלו למצוא את פוטושופ מפורקת לגורמים על כל הכלים, החלונות, הפקודות וכל מה שסביבם. את הספר ניתן לרכוש באתר האינטרנט שלנו: .www.mentor.co.il

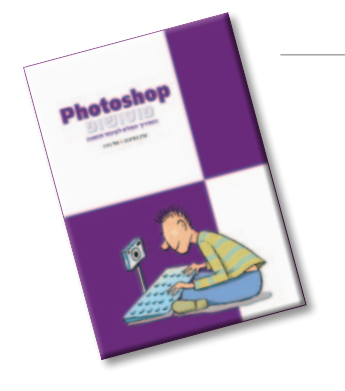

## דרגת קושי

אנחנו מאמינים שבסופו של דבר תוכל לבצע את כל התרגילים שבספר. אבל מנסיוננו, יש תרגילים שנדרשת להם יותר מיומנות ולא מעט נסיון ויש תרגילים שגם משתמש פוטושופ מתחיל יוכל לבצע בקלות. בכל מקרה, בתחילתו של כל תרגיל מיקמנו דמות מיוחדת המגדירה את דרגת הקושי שלו.

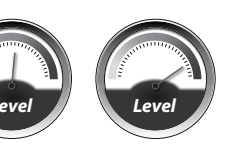

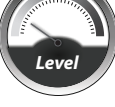

מתקדמים מקצוענים

מתחילים

#### הגבלת אחריות מקצועית

על מנת להסיר ספק: ההגדרות והערכים שבספר הם בגדר המלצה בלבד. מנטור והכותבים מטעמה אינם אחראים לתוצאות ההדפסה או לתקלות

שייגרמו עקב שימוש בתרגילים שבספר זה. בכל מקרה, לפני הדפסה מסחרית, אנו ממליצים לבצע הדפסת ניסיון.

# תוכן העניינים

- 3 🔸 משהו שלא חייבים לקרוא
- 4 גע לפני שקופצים למים
- 4 גמה הנחיות שחייבים לקרוא
- קישורים להעשרת ארגז הכלים 🛛 6

# 9..... עבודה

10 🔸 תזרים עבודה

# יסודות הפוטומונטאז' ..... 29

- (י)סודות הפוטומונטאז' 🗕 30
  - וספת צל לעצמים €32 ●
- 43 🔸 שימוש נכון בצל נופל
- 45 45
  - 46 46
- 48 אירת צל בהתאם לפרספקטיבה
  - וספת צללים לעצם 51 ●
  - 52 🔸 צל מוטל על קיר אחורי
    - 55 🔸 צל קטן
    - דל לא אחיד 🛛 57
  - הוספת צל לעצמים שקופים
  - 1 אל מעוות לפי פני השטח 62 🔸
  - 2 אל מעוות לפי פני השטח 64 🔸
    - 65 🔸 צל למכונית
    - 67 וצירת צל- סיכום
  - 69 69 הוספת תאורה לפנס רחוב

- 72 🔸 דעמונה דעמונה 🛛 דעמונה
  - דעמקת צללים 🕨 🗛
  - דקצנת תאורה | 76
- (פעם ראשונה) ד77 🖕
  - (פעם שנייה) די חושך (פעם שנייה) 🗕 ס
- ויהי חושך (פעם שלישית) 🛛 🔒
  - 1 שינויי תאורה 83
  - 2 85 שינויי תאורה
  - 87 🔸 שינויי תאורה- 3
  - 89 🔸 אפקטים בתאורה
  - 1 קרן שמש מאוחרת 1
  - 2 קרן שמש מאוחרת 93 🔸
    - ניצוצות אור 🛛 🛛 🔸
- אמת רמת חדות וגרעיניות 🛛 🛛 🔸
- 102 102 התאמת טמפרטורת צבע
- 2 התאמת טמפרטורת צבע 104 🔸
- שינויי טמפרטורת צבע יצירתיים 🛛 🚺 🔸
  - 110 🔸 השוואת צבעים בין תמונות
  - 112 🔸 חיבור אוטומטי בין תמונות
- 114 110 אומלין בין עצם, תאורה וחומר 1
- 1 יחסי גומלין בין עצם, תאורה וחומר 1
- 3 יחסי גומלין בין עצם, תאורה וחומר 120 🔸
  - 122 וצירת השתקפות לעצמים
  - 126 🔸 וצירת השתקפות מורכבת

- 129 129
- 131 ו קומפוזיציה- חוק השלישים
  - 133 קומפוזיציה- קו האופק
- 134 קומפוזיציה- קריאת פרספקטיבה
- שילוב דמות במרחב תלת מימדי 🛛 🕯 🔸
  - 141 מונחי יסוד בפרספקטיבה
- שילוב עצמים בפרספקטיבה- בסיס | 145
  - 149 •
  - 150 **•** 150

# צריבה .....

- 157 בחירות מהירות- כלי מטה הקסם
  - 159 159
  - 164 164 צריבה בסיסית מבוססת צבע
    - 166 166 צריבת עצמים שקופים 1
      - 169 🕒 אריבה מהירה
    - 1דיבת עצמים שקופים 1 🚺 🔸
    - 2 צריבת עצמים שקופים 176 🔸
    - 178 178 צריבה מהירה וללא מאמץ
      - 183 🛛 183 אריבת שיער מתקדמת

- 187 פתרון בעיית קצוות שיער
  - 190 190
  - 194 194
- CMYK/LAB צריבה באמצעות ערוצי 197
  - 202 202

# אפקטים.....

- 208 🕚 ממטרה אנושית
- 211 211
- 216 216
  - 220 220
  - 224 224
  - 3 ברזת מערבון 228 ו
- 231 231
- 236 236
- אפקט שובלי אור 🖕 240
- 244 🔸 244
- 248 248
- שעשועי ספירוגרף | 253
- אגרסיבית | 256
  - אפקט אינפרא אדום 263 🔸

#### מה קרה לפילטרים ולפקודות שנעלמו?

התקנת או שדרגת את פוטושופ וגילית שנעלמו לך פקודות ופילטרים חשובים כגון Extract ו- Extract אותה אפילו מתגעגע ל-Pattern Maker. על מנת להשיב את הפילטרים או הפקודות למקומם סגור את התוכנה, גלוש לאתר אדובי (www.adobe.com), הקלד בשורת החיפוש את המשפט: "Optional Plug-Ins" ואשר. לחילופין ניתן לגלוש לקישורים הבאים הכוללים את ההורדות לכל הגירסאות האחרונות של פוטושופ.

adobe.com/support/downloads/product.jsp?product=39&platform=Macintosh :מקינטוש:

adobe.com/support/downloads/detail.jsp?ftpID=4965 : ככה מלאירסה css

adobe.com/support/downloads/product.jsp?product=39&platform=Windows פיסי:

adobe.com/support/downloads/detail.jsp?ftpID=4688 :**כגדסה** 

התקן את הקבצים בהתאם להוראות באתר ופתח את התוכנה.

# אפקטים

- 208 🗕 ממטרה אנושית
- 211 🗕 כרזת סרט כנופיות
  - 216 🗕 216
    - כרזת מערבון 🗕 220
    - 2 2רזת מערבון 2 🗕
    - 228 🗕 228 ברזת מערבון 3
  - 231 🗕 231
  - כרזת סרט אימה | 236
  - אפקט שובלי אור 🖕 אפקט אובלי אור
  - נקודות חשמליות 🗕
  - 248 | יצירת פרקטלים
- שעשועי ספירוגרף 🛛 בכז
- העמקת פרטים אגרסיבית 🗕 256
  - אפקט אינפרא אדום 🛛 ב63 🖕

#### הקדמה

אומנות הפוטומונטאז' עוסקת בהרכבת מספר תצלומים שונים לכדי תמונה אחת, במרבית המקרים המטרה היא ליצור את הרושם שהתמונה היא אמיתית ונלכדה בעדשת המצלמה ללא התערבות כלשהי. המטרה של פרק זה היא לא בהכרח להונות את המתבונן, שכן חלק מהאשליות שיוצגו אינן אפשריות במציאות, המטרה היא להדגים מספר טכניקות ליצירת פוטומונטאז' ובדרך גם לעזור למשתמש מספר טכניקות ליצירת פוטומונטאז' ובדרך גם לעזור למשתמש בתוכנה לחשוב בצורה יצירתית, תחילתה של מחשבה יצירתית היא בתוכנה לחשוב בצורה יצירתית, תחילתה של מחשבה יצירתית היא לאו דווקא בתוכנה הגראפית, ראשיתה בחיים האמיתיים שמחוץ לעולם הדיגיטלי, אומנים רבים מחפשים מדי יום את מקור ההשראה לעולם שיעזרו להם להפיק את התוצאות הטובות ביותר. ואת הכלים שיעזרו להם להפיק את התוצאות הטובות ביותר. חלקם שואבים השראה מיצירות של אומנים אחרים וחלקם משיגים את מבוקשם באמצעות ביצוע מטלות בצורה שונה מהרגיל או מהמקובל.

הכוח או אותו דחף מסתורי הגורם לאדם ליצור, מושג בדרכים שונות. בפרק זה נלמד כיצד לנצל את הכלים בפוטושופ ליצירת אפקטים מעניינים ואולי אף מעוררי השראה.

#### כרזת סרט אימה

| הדרושים 🎇   | החומרים   |
|-------------|-----------|
| מספר תמונות | תאור כללי |
| 13          | רוחב בס״מ |
| 20          | גובה בס״מ |
| RGB         | מודל צבע  |
| dpi 300     | רזולוציה  |
| -           | תכולה     |

#### הקדמה

יצירת הפוטומונטאז' מורכבת בבסיסה מקטעי תצלומים שונים המשובצים יחד לתמונה אחת. מלאכת ההרכבה איננה פשוטה וכרוכה לעיתים בעבודה דקדקנית המביאה בחשבון לא מעט גורמים. חלק מהיצירות דורשות ידע בסיסי בהכרת התוכנה וחלק נשענות על ניסיון רב וידע מעמיק בנבכי התוכנה. כרזה זו היא אחת כזו.

#### הכנות ראשונות לשילוב בין התמונות

ליצירת כרזה זו השתמשנו במספר תמונות ביניהן דמות צורחת (1), אדמה יבשה וסדוקה מזווית עליונה (2), אדמה דומה מזווית שונה (3) ושמיים ליליים (4). תמונות אלו הורדו בתשלום ממאגרי תמונות שונים. ניתן להשתמש בתמונות דומות ממאגרי תמונות חופשיים לשימוש. על מאגרים אלו קרא בעמ' 6.

- א. פתח תמונה של איש צורח (1) והפרד אותו מהרקע בכל דרך שתמצא לנכון (על שיטות מגוונות לצריבת דמויות קרא בעמ' Screamer-). שנה את שם השכבה ל-205-156.
- ב. בחר בכלי הציפורן (), בחלון אפשרויות הכלי וודא שאפשרות מסלולים () מסומנת וצור מסלולים נפרדים לראש (ללא השיניים) ולצוואר. כבה את תצוגת המסלול האחרון באמצעות החזקת מקש Shift ולחיצה על שם המסלול בחלון המסלולים.
- **ג.** פתח תמונה של אדמה יבשה וסדוקה מזווית עליונה (2), בחר בכלי ההזזה (אין) וגרור אותה לתמונת האיש הצורח.
- ד. מקם את שכבת האדמה באופן ששטחה יכסה את כל שטח הדמות הצורחת (במידת הצורך התאם את גודל השכבה בעזרת פקודה הצורחת (Edit מתפריט Free Transform Create Clipping Mask מתפריט הצדדי בחלון השכבות (או באמצעות קיצור המקלדת מהתפריט הצדדי בחלון השכבות (או באמצעות קיצור המקלדת Cracked Soil). שנה את שם השכבה ל-Cracked Soil.

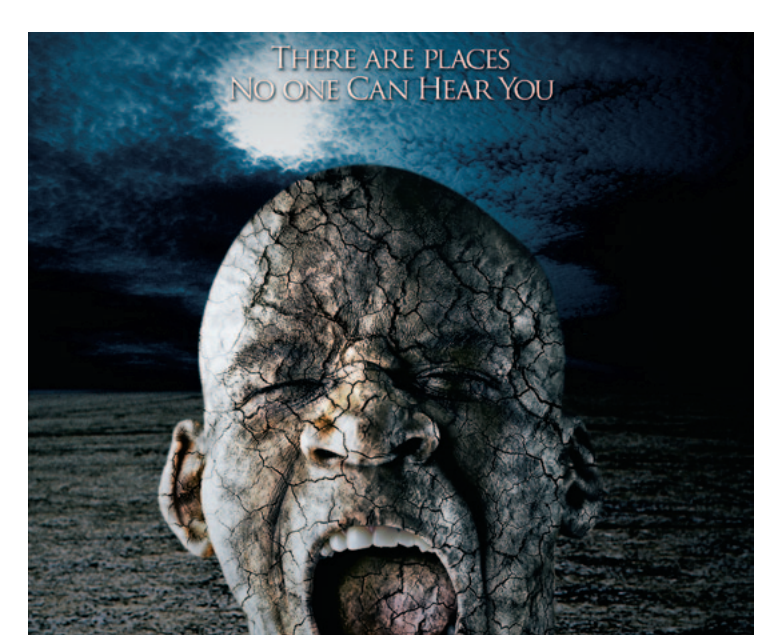

# SCREAM

CINEMA BALASH PRESENTS THE SCREAM STARRING IOHN SHOUT AND STEVE SHRIEK AND DAN REBUKE DIRECTED AND PRODUCED BY YIGAL LEVI EDITED BY ERAN BOROCHOV VISUAL EFFECTS BY YIGAL LEVI TECHNOLOGY BY MENTOR PHOTOS BY PHOTOSCOM AND ISTOCK PHOTOCOM AND GETTYIM AGESCOM RE- 2000 PHOTOSHOP COOKBOOK 3 COMING SOON WWW.MENTORCOLL DIRECTOR DIRECTOR

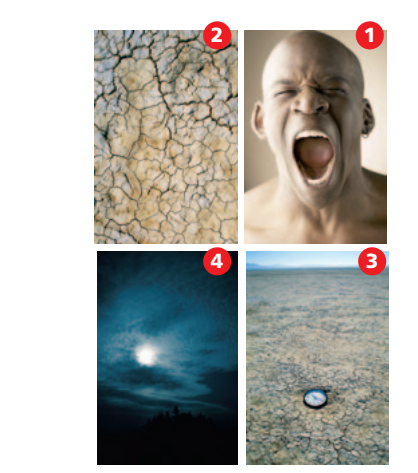

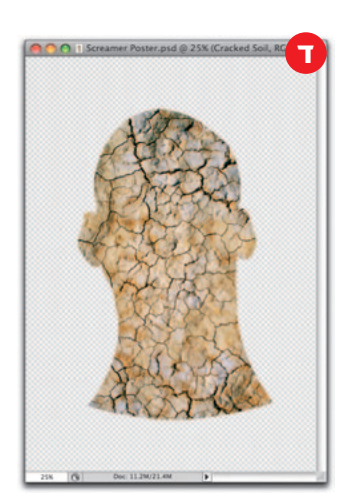

#### שילוב הטקסטורה עם תווי הפנים

- **א.** הסר את רוויית הצבעים של שכבת האדמה באמצעות הפקודה
  - .(Image⇒Adjustments) Desaturate
- ב. על מנת לשלב את הטקסטורה הסדוקה עם הפנים החלף את שיטת השילוב של השכבה ל-Overlay. שיטת שילוב זו מבטלת את הגוון האפור (הופכת אותו לשקוף) ומשמרת את האיזורים הבהירים ואת הצללים. אם האפקט נראה חזק מדי, הפחת את אחוז האטימות של השכבה ו/או החלף את שיטת השילוב של השכבה ל-Soft Light.
- ג. על מנת לחזק את מרקם הסדקים הפעל פקודה Levelsא. על מנת לחזק את מרקם הסדקים הפעל פקודה (Image⇒Adjustments) והוסף קונטרסט באמצעות הזזת מכוון הצללים ימינה. האיזורים הבהירים שמאלה והזזה מתונה יותר של מכוון הצללים ימינה. אשר את החלון (OK).
  - ד. זה הזמן להתאים את מיקום הסדקים. בחר בכלי ההזזה (
    את השכבה למיקום הרצוי.
  - ה. שכפל את השכבה העליונה (Cmd/Ctrl+J) והסתר אותה (◙).
- ו. הצג את חלון המסלולים (Window⇔Paths) וצור איזור בחירה ממסלול הראש (ללא השיניים), בעזרת החזקת מקש Cmd/Ctrl ולחיצה על שם המסלול בחלון המסלולים.
- **ז.** הצג את חלון השכבות, סמן את השכבה האמצעית בחלון השכבות, ולחץ על כפתור המסיכה (ככות החלון.
- Image הוסף שטח למסמך באמצעות פקודה Canvas Size מתפריט Image ובחלון שנפתח סמן את אפשרות Relative, בשדה הרוחב (Width) קבע את הערך 3 ס״מ ובשדה הגובה (Height) 4 ס״מ ואשר את החלון.\*
  - \* ערכים אלו מתאימים לדוגמא. קבע את הערכים בהתאם לתמונה שלך.

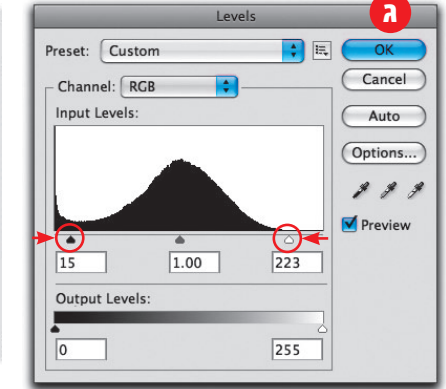

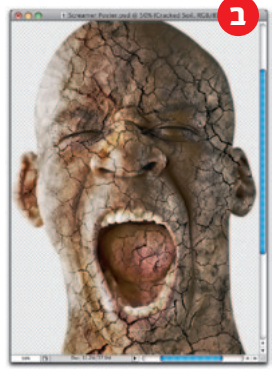

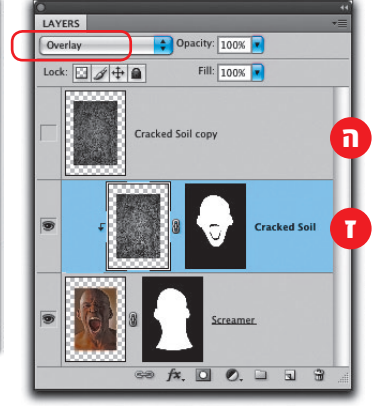

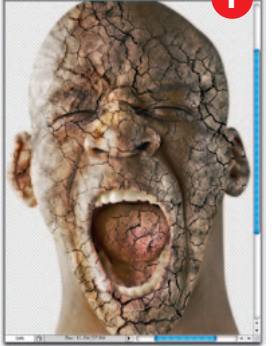

#### התאמת הטקסטורה באיזור הצוואר

- א. הצג וסמן את השכבה העליונה.
- ב. הפעל פקודה Edit⇔Transform) Warp). המטרה היא ״לעטוף״ את הצוואר בטקסטורה הסדוקה. באפשרויות הכלי בחר בתפריט Warp ב-Bulge ( והפוך את צורת העיוות באמצעות לחיצה על הכפתור המתאים (שֵׁן) בחלון אפשרויות הכלי.

בתפריט Bend קבע ערך שלילי בהתאם לצורת הצוואר ואשר את התיבה בעזרת לחיצה על מקש Enter. שים לב! ניתן להתאים את צורת מעטפת העיוות גם באמצעות גרירת הנקודה האמצעית הימנית או השמאלית ימינה ושמאלה. במידה וברצונך לשלוט במעטפת בצורה חופשית, בחר באפשרויות הכלי בתפריט Warp באפשרות Custom וגרור את הנקודות והמנופים בהתאם לטעמך.

- וצור איזור בחירה (Window⇔Paths) איזור בחירה **a.** כעת הצג את חלון המסלולים (מסלול הצוואר.
  - ד. הצג את חלון השכבות ולחץ על כפתור המסיכה (ים).

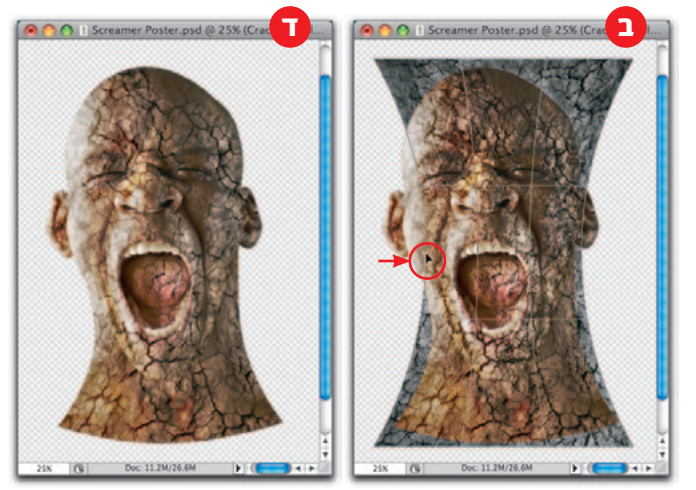

#### התאמת הטקסטורה לאף ולאיזורים נוספים

- על מנת שהטקסטורה הסדוקה תעטוף את הפנים בצורה אמינה, עלינו להתאים אותה לפני השטח. איזור האף למשל בולט ומנופח ולכן עלינו ל״נפח״ ולהתאים את הטקסטורה.
- א. סמן את השכבה האמצעית (Cracked Soil) והפעל פילטר (Cracked Soil) מתפריט Elquify מתפריט Filter.\* בתחתית החלון שנפתח סמן את אפשרות Use אפשרות אפשרות השכבה שמתחת) וקבע את אחוז האטימות באופן שניתן (או רק את השכבה שמתחת) וקבע את אחוז האטימות באופן שניתן יהיה לראות היטב את תווי הפנים ואת הטקסטורה. כעת בחר בכלי ניפוח הפיקסלים (), בחר בצידו הימני של החלון כעת בחר בכלי ניפוח הפיקסלים ().

כעת בחוד בכלי ניפוד הפיקסלים (בקוד בציד הימני של ההלון בגודל מברשת השווה בערך לשליש עד מחצית מרוחב האף ולחץ מספר לחיצות במרכז האף.

- ב. כעת ליצירת נפח באיזור השפתיים, הקטן את גודל המברשת לגובה השפה העליונה וצבע עם המברשת במשיכה אחת מסביב לשפתיים.
- ג. בחר בכלי כיווץ הפיקסלים (). לחיצה עם הכלי באיזור כלשהו בתמונה "יונקת" את הפיקסלים לכיוון מרכז המברשת. קבע את גודל המברשת בהתאם לגודל העיניים העצומות וצבע את העיניים במריחה אחת. לשיפור התוצאה ניתן להקטין את המברשת ולעבור במשיכות קצרות על קווי מתאר בפנים. אשר את החלון (OK).

א הערה: להצגת כל הכלים והאפשרויות בגירסה CS6 ומעלה, סמן את אפשרות \* Load Last Mesh בראש החלון (מתחת לכפתור Advanced Mode).

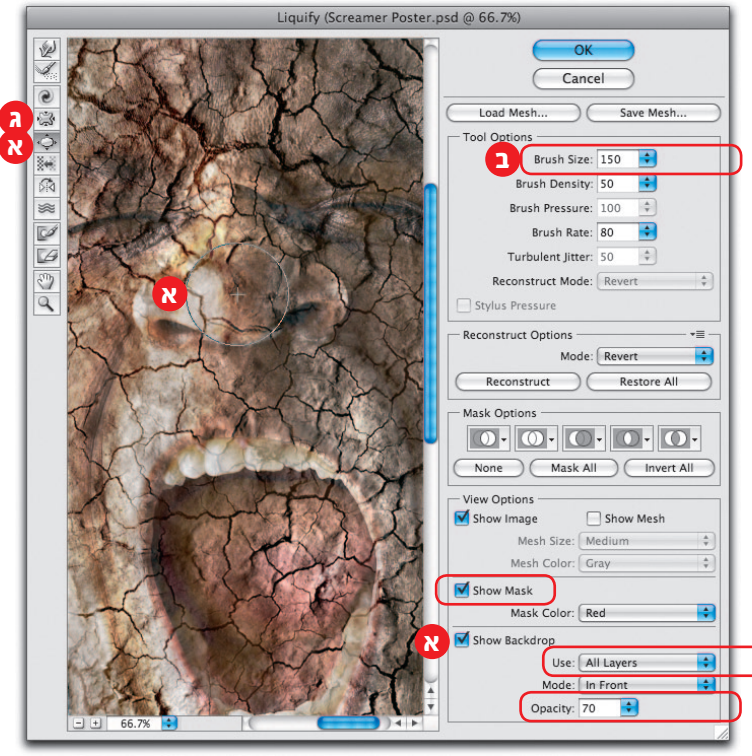

## הוספת תמונת רקע והתאמתה לשכבת האיש

- א. סמן את שלוש השכבות בחלון השכבות וצור מהן קבוצה (Cmd/Ctrl+G). החלף את שם הקבוצה ל-Screamer.
- ב. פתח את תמונת הרקע המכילה רקע מדברי, בחר בכלי ההזזה (א) וגרור אותה לתמונה עליה אתה עובד. את השכבה המדברית גרור לתחתית הרשימה בחלון השכבות. מומלץ למקם את קו האופק בקו ישר עם העיניים. על מנת להתאים את צבעי שכבת הרקע לצבעי הדמות הוסף שכבת התאמה מסוג Color Balance, וגרור את המכוונים בהתאם לתמונה (הערכים עשויים להשתנות מתמונה לתמונה).
- ג. כעת, על מנת להתאים את התאורה בשכבת הרקע לשכבת הדמות, הוסף שכבת התאמה מסוג Levels ובחלון שנפתח הזז את מכוון גווני הביניים ימינה או שמאלה עד להשגת התאמה בין הדמות לרקע. סגור את החלון והחלף את שיטת השילוב של השכבה ל-Luminosity.
- ד. מאחר והתאורה ממוקמת בצידה השמאלי של הדמות, נסתיר את ההכהיה בצד זה. סמן את המסיכה של שכבת ההתאמה (Levels) בחר בכלי מעבר הצבעים (), באפשרויות הכלי בחר במעבר ישר (), באפשרויות הכלי מהקצה השמאלי של המסמך ועד לאמצע פני הדמות.

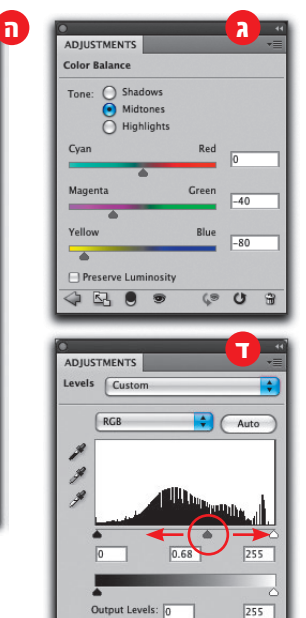

(9 ()

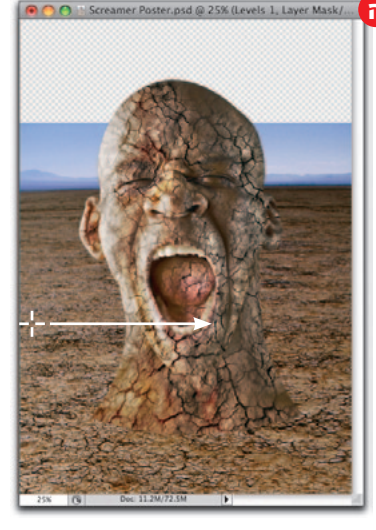

#### הוספת תמונת שמיים וחיבור הדמות עם הרקע

- א. להשלמת הרקע פתח תמונת שמיים ליליים, בחר את תכולת המסמך
  - (Select⇒All) והעתק לזיכרון (Edit⇔Copy).
  - ב. עבור לתמונה עליה אתה עובד, בחר בכלי הבחירה המלבני () וסמן את האיזור מקו האופק ועד הקצה העליון של המסמך.
  - ג. רכך מעט את איזור הבחירה (6-2 פיקסלים) באמצעות הפקודה Select⇔Modify) Feather).
- ד. הפעל פקודה Edit⇔Paste special) Paste Inside). בפוטושופ גירסה CS4 ומטה הפעל את הפקודה מתפריט Edit.
  - **ה.** בחר בכלי ההזזה (ᠠᠠ) והזז את השמיים למיקום המתאים.
- **ו.** גרור את השכבה מתחת לקבוצה ומעל שכבות ההתאמה בהתאם לדוגמא.
  - ד. על מנת ליצור חיבור נאה יותר בין הדמות לרקע, סמן את הקבוצה (Screamer) והוסף לה מסיכה (ים).
  - **ח.** בחר בכלי המכחול (*ש*) ובמברשת רכה ובצבע שחור, "צבע" (במסיכה) בעדינות את החיבור בין הצוואר לקרקע.

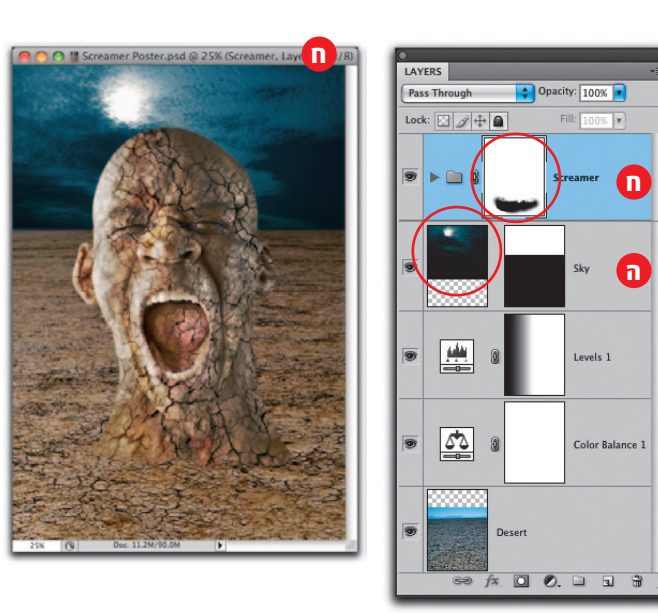

#### צביעת הכרזה בצבע אחיד

על מנת להעניק לכרזה מימד דרמטי נוסיף לה שכבה בעלת גוון אחיד והכהיה בהתאם לתאורה בתמונה.

- א. ליצירת עותק משוטח של המסמך, סמן בחלון השכבות את הקבוצה (Screamer), החזק את מקש alt והפעל פקודה Merge Visible מתפריט Layer.
  - ב. הסר את רוויית הצבעים מהשכבה באמצעות הפקודה Image⇔Adjustments) Desaturate).
    - . החלף את שיטת השילוב של השכבה ל-Overlay.
- ד. בחר בכלי דוגם הצבע ודגום מהשמיים צבע כחול אופייני
  ד. בחר בכלי דוגם הצבע ודגום מהשמיים צבע כחול אופייני
  Edit מתפריט G-34, R-19
  בחלון שנפתח בחר בתפריט Use ב-Foreground Color
  בחלון שנפתח בחר ב-Color ואשר את החלון (OK).
- ה. להחשכת מסגרת התמונה לחץ על מקש D והוסף את סגנון השכבה (Layer⇔Layer Style) Gradient Overlay, בחלון שנפתח בחר בשיטת שילוב Multiply ובמעבר עגול (Radial), סמן את אפשרות Everse וקבע את שאר הערכים בהתאם לדוגמא רגע, אל תאשר את החלון עדיין. הזז את הסמן לעבר התמונה וגרור את מעבר הצבעים אלכסונית לכיוון הירח באופן שההכהיה לא תשפיע על איזור מואר זה. עכשיו ניתן לאשר את החלון (OK).
  ו. לסיום הוסף את המלל לכרזה כפי שמתואר בעמ' 235 סעיף ה'.

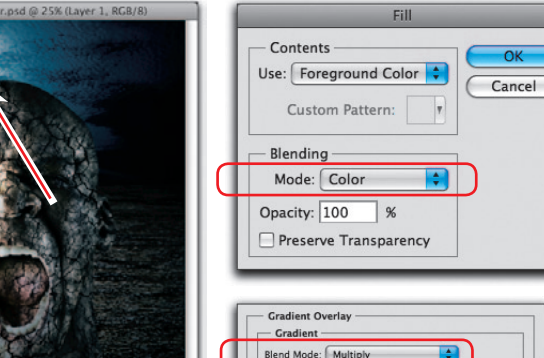

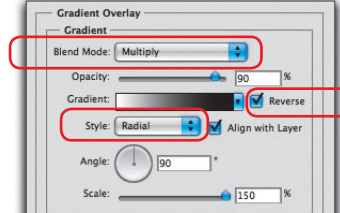

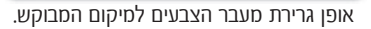

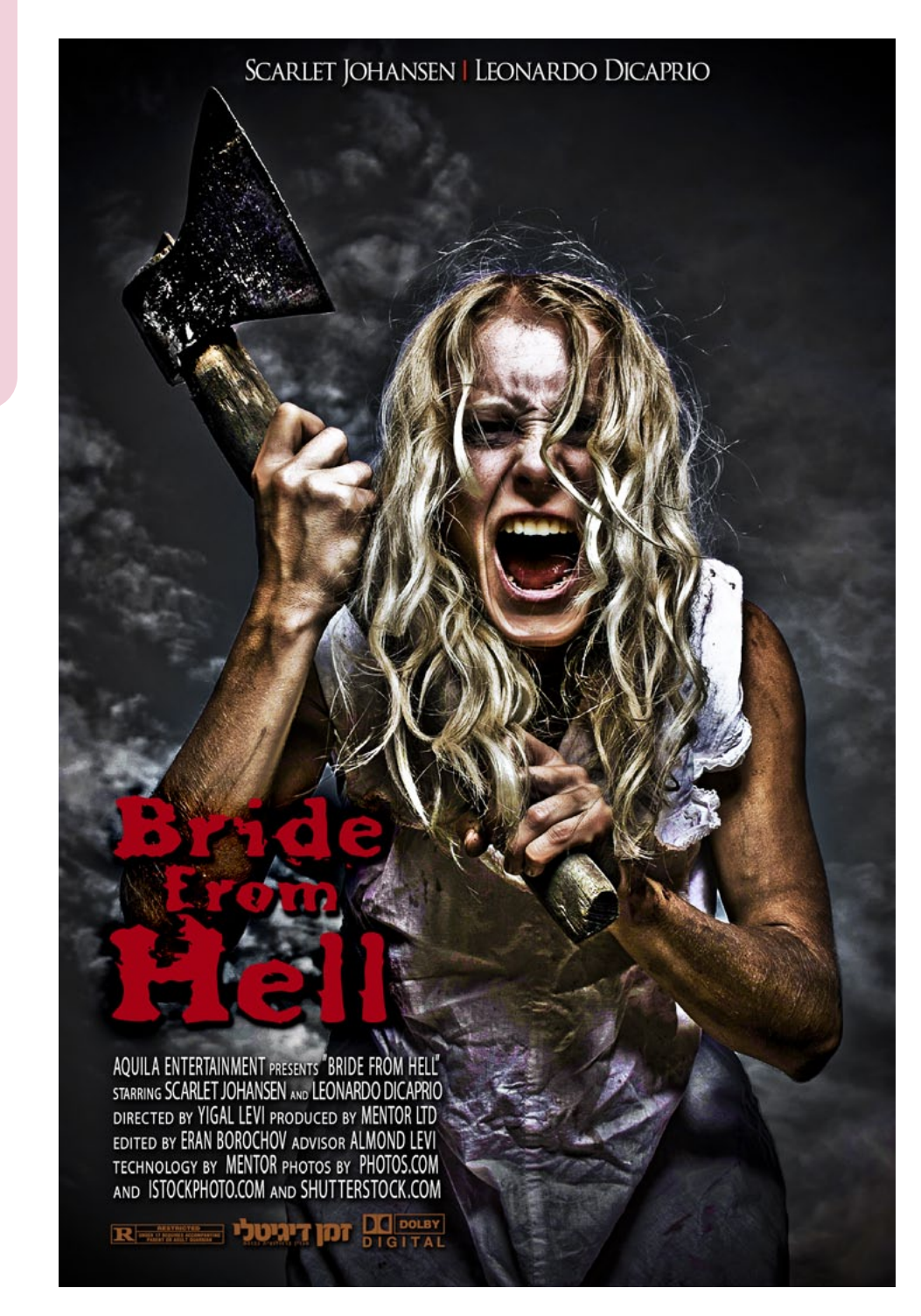

# כרזת סרט אימה

| החומרים הדרושים 闣 |           |
|-------------------|-----------|
| תמונת דמות        | תאור כללי |
| 13                | רוחב בס״מ |
| 20                | גובה בס״מ |
| RGB               | מודל צבע  |
| <b>dpi</b> 300    | רזולוציה  |
| -                 | תכולה     |

CS3

#### הקדמה

חלון ה-Camera Raw מכיל מספר רב של מכוונים ובקרות ומאפשר לבצע מגוון תיקונים והתאמות. בתרגיל הבא ננצל את יכולות החלון לביצוע אפקט והחלתו על תמונות אחרות.

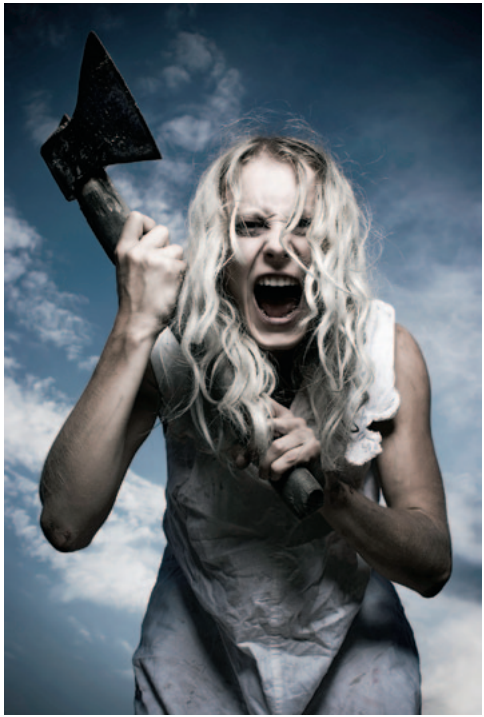

#### פתיחת התמונה בחלון ה-Camera Raw

המטרה בתרגיל הבא היא ליצור אפקט "מחוספס" ודרמטי".

מרבית השלבים יבוצעו בחלון ה-Camera Raw. פתח תמונת דמות בפורמט Raw (סיומת crw, cr2, nef וכדומה) אם התמונה בפורמט Tiff או Jpeg הפעל את הפקודה Open מתפריט File (בפי.סי Open As מתפריט File), בחלון שנפתח סמן את התמונה

שברצונך לפתוח, בתפריט Format בחר בפורמט Camera Raw ואשר את החלון (הקש Enter או לחץ על כפתור Open). **הערה:** אם ברשותך תוכנת Adobe Bridge סמן את התמונה בחלון התוכנה והקש Cmd/Ctrl+R.

הערה: תרגיל זה בוצע בפוטושופ גירסה CS5 אך ניתן לביצוע גם בגירסאות מתקדמות יותר.

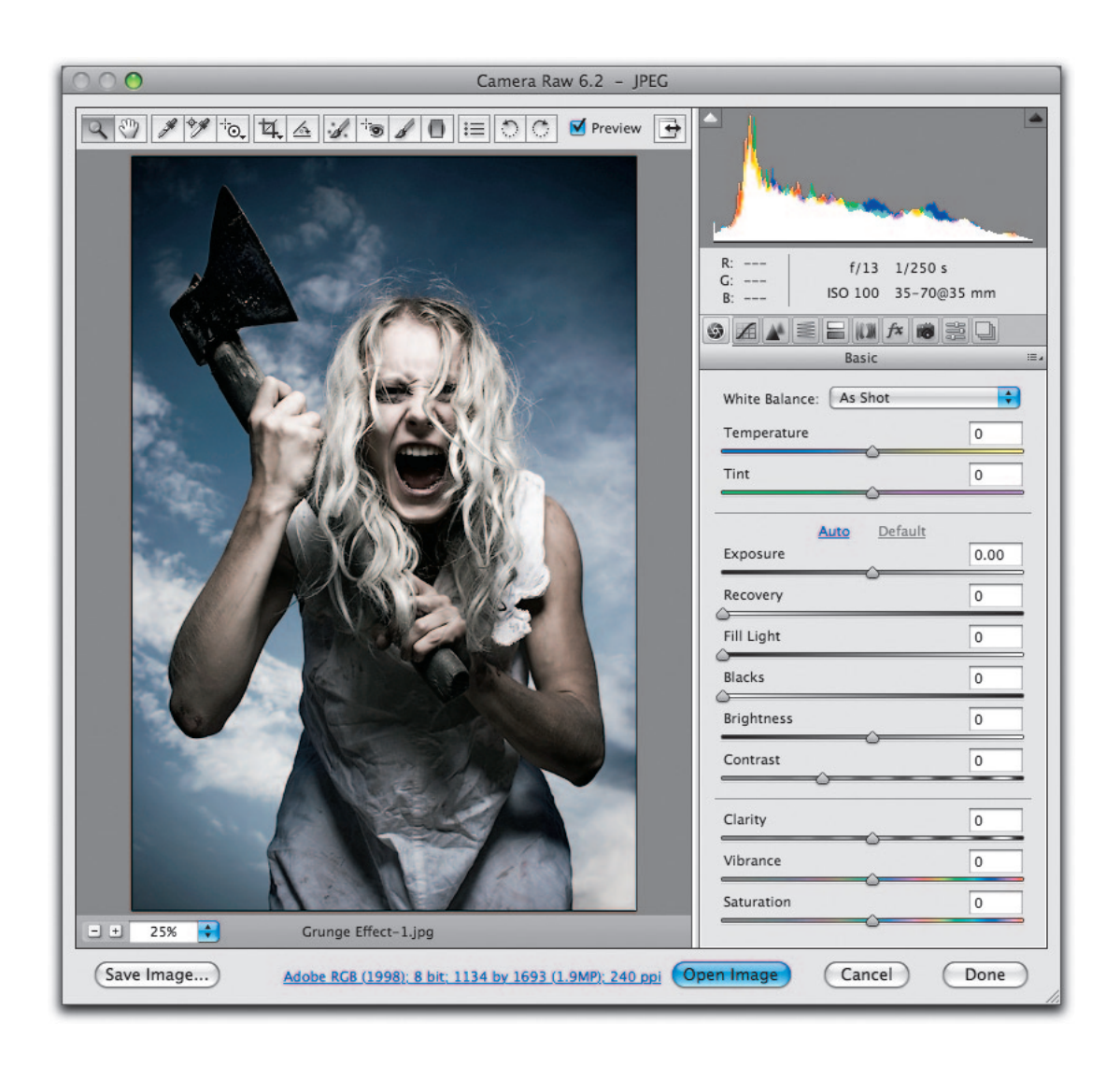

#### יצירת אפקט תחום דינמי רחב מדומה

ליצירת האפקט נזיז את מרבית המכוונים לקצה התחום המירבי.

- א. מאחר ואפקט זה נועד לכרזת אימה נחשיך מעט את התמונה באמצעות הזזה מתונה של מכוון החשיפה (Exposure) שמאלה. בתמונות אחרות הזז את המכוון בהתאם לאפקט אותו אתה מנסה להשיג (כהה/בהיר).
- ב. הזז את מכוון הכהיית הבהירים (Recovery) ימינה עד הסוף (100)\*.
  - **ג.** הזז את מכוון הבהרת הכהים (Fill Light) ימינה עד הסוף (100).
  - **T.** לחיזוק הצבעים והקונטרסט הזז את מכוון הכהיית הצללים (Blacks) ימינה. גם ערך זה עשוי להשתנות מתמונה לתמונה.

- **ה.** הזז את מכוון הצלילות (Clarity) ימינה עד הסוף (100).
- ו. הזז את מכוון חיזוק הצבעים (Vibrance) ימינה עד הסוף (100).
  - . כעת הזז את מכוון הקונטרסט ימינה בהתאם לתמונה.

**שים לב!** אל תאשר את החלון עדיין!

,Exposure: -0.75 ומעלה קבע את הערכים הבאים: CS6 ומעלה קבע את הערכים הבאים: Whites: 0 ,Shadows: +100 ,Highlights: -100 ,Contrast: 60
 Saturation: 0 ,Vibrance: +100 ,Clarity: +100 ,Blacks: -30

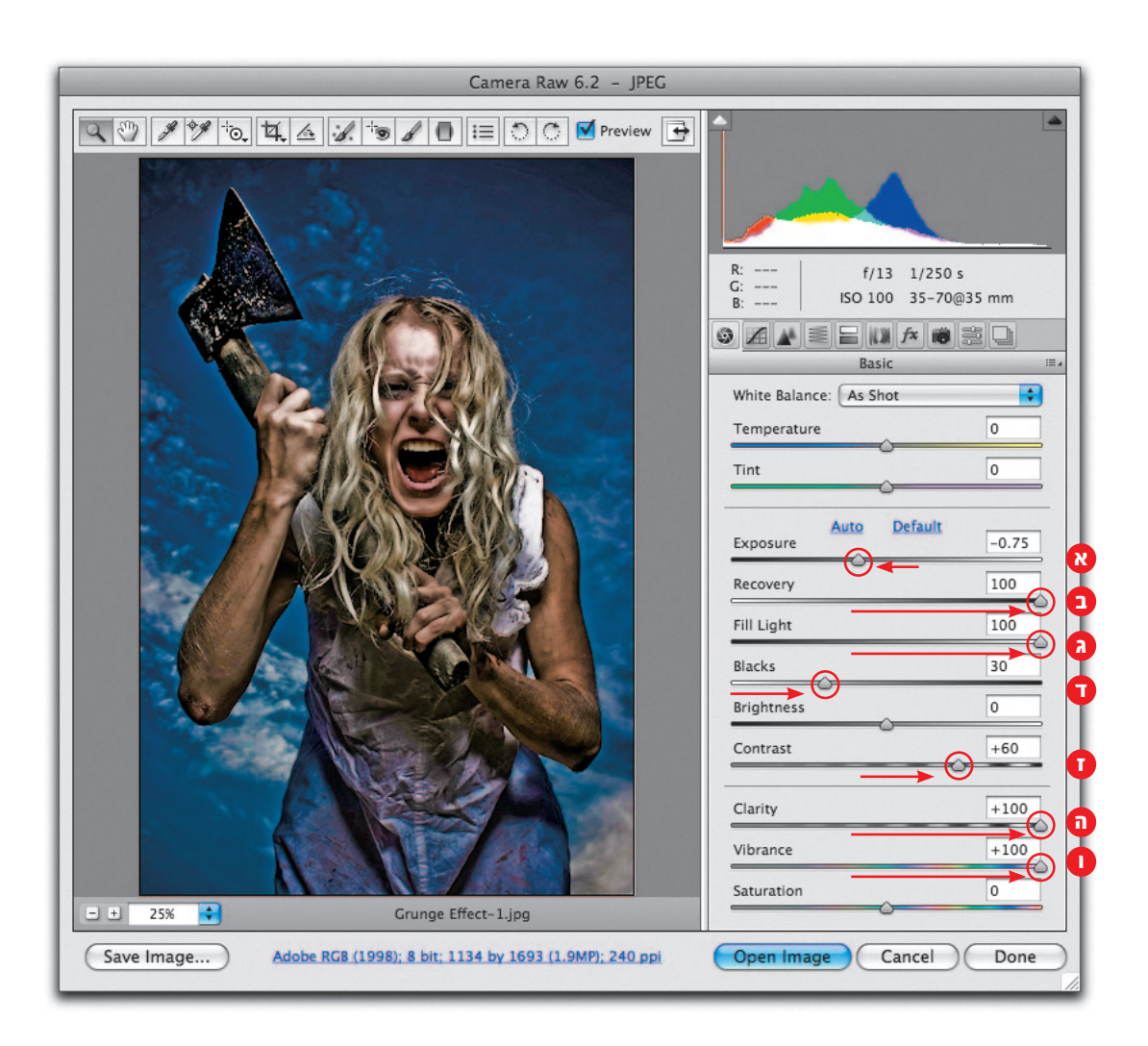

#### התאמות צבע אחרונות

- א. לחץ על לשונית HSL / Grayscale (
  בקטגורייה זו ניתן לטפל (Luminance), ובבהירות (Saturation), ובבהירות (Hue) של צבעי יסוד וצבעים נוספים. אנו נשתמש בחלון זה לטיפול בררני בצבעים. לחץ על לשונית Luminance. להכהיית השמיים הזז את מכוון הכחולים (Blues) שמאלה עד הסוף (100-).
- ב. לחץ על לשונית Saturation. להבלטת הדמות ולביטול גווני השמיים הזז את מכוון הכחולים (Blues) שמאלה עד הסוף (100-). יתכן שבתמונות אחרות תבחר בחלון זה בצבעים אחרים.
- ג. לסיום לחץ על לשונית תיקוני עדשה (או). בקטגוריה זו ניתן לתקן עיוותים שמקורם בעדשת המצלמה. אנו נשתמש בחלון זה להכהיית פינות התמונה. בחלון Eens Vignetting הזז את מכוון הכמות (Amount) שמאלה עד הסוף (100-). הזז את מכוון נקודת האמצע (Midpoint) בהתאם לתמונה. בדוגמא זו הערך שנקבע הוא 55.
  שים לב! שלב זה (ג') עשוי שלא להתאים לכל התמונות\*.
- ד. לפתיחת התמונה כשכבת אובייקט חכם החזק את מקש Shift ולחץ על כפתור Open Object (הכפתור יתחלף ל-Open Image).

| Camera Raw 6.2 - JPEG                                             |                                                                                                    |  |
|-------------------------------------------------------------------|----------------------------------------------------------------------------------------------------|--|
|                                                                   | R:     f/13    1/250 s      G:     ISO 100    35-70@35 mm      Image: Status    Image: Status    Image: Status    Image: Status      Hue    Saturation    Luminance    Image: Status    Image: Status      Vellows    0    Oranges    0    Oranges    0      Vellows    0    O    O    Image: Status    0      Purples    0    Image: Status    0    Image: Status    0      Magentas    0    Image: Status    0    Image: Status    0    Image: Status    0 |  |
| Save Image Adobe RGB (1998); 8 bit; 1134 by 1693 (1.9MP); 240 ppi | Open Object Cancel Done                                                                                                    |  |

א מומלץ בשלב זה לשמור את האפקט שיצרת באמצעות לחיצה על כפתור קביעות שנשמרו ( 📰 Presets) ולחיצה על כפתור הוספת קביעה ធ) שבתחתית החלון. בחלון שנפתח ( די מומלץ בשלב זה לשמור את האפקט בחלון קביעות שנשמרו ( די Presets) סמן את הקטגוריות בהן עשית שימוש ואשר את החלון. בעתיד תוכל להחיל את האפקט על תמונות נוספות באמצעות לחיצה על שם האפקט בחלון קביעות שנשמרו ( די Presets).

#### הוספת חידוד איזורי להעצמת הדרמה

פתיחת התמונה כשכבת אובייקט חכם מאפשרת גמישות מירבית. לדוגמא: לחיצה כפולה על דמות השכבה בחלון השכבות תפתח את התמונה בחלון ה-Camera Raw ותאפשר עריכה נוספת או מחדש של התמונה. בנוסף, ניתן להפעיל פילטרים על שכבה זו ולשוב ולערוך אותם בכל עת.

להעצמת הדרמה הוסף חידוד איזורי לתמונה באמצעות הפילטר Filter⇒Sharpen) Smart Sharpen). בחלון שנפתח קבע ערך רדיוס גבוה, הזז את מכוון הכמות (Amount) בהתאם לאפקט שברצונך להשיג. אשר את החלון (OK).

שים לב! ערכים אלו מתאימים לתמונה זו בלבד. בתמונות אחרות השתמש בערכים שונים אך ביחס דומה.

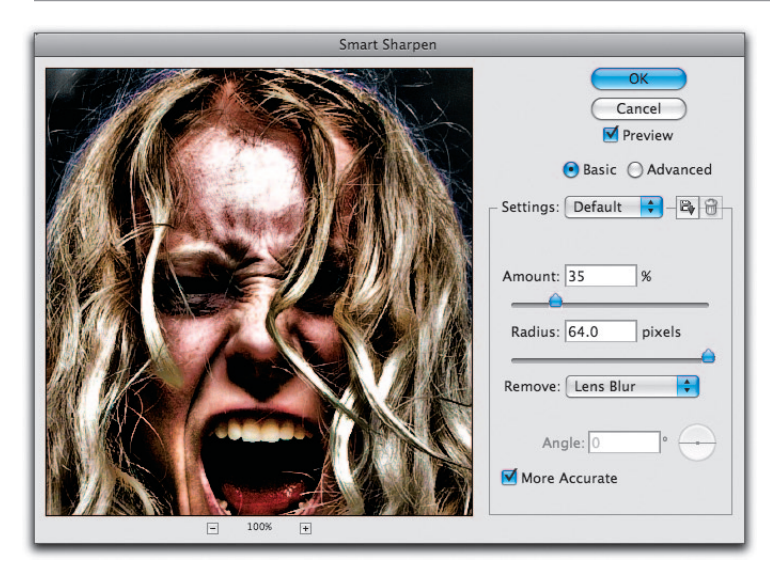

#### העצמת הדרמה והוספת המלל

- א. להקצנת האפקט והמתח באוויר צור שכבה חדשה, החזק את מקש alt והפעל
  Cmd/ מתפריט Layer (או בחר בקיצור המקלדת: /Cmd
  פקודה 11 יצרה עותק משוטח של התמונה.
  - ב. לתמונה קונטרסטית החלף את שיטת השילוב של השכבה ל-Overlay.
- ג. להעצמת האפקט הפעל פילטר (Filter⇔Other) Highpass ג. להעצמת האפקט הפעל פילטר קבע ערך גבוה בהתאם לתמונה (בדוגמא שלפניך 72.5).
- ד. כותרת הסרט והקרדיטים בכרזה חשובים לא פחות ליצירת המראה הסופי. בחר בכלי המלל (T) ובחר בפונט המתאים לאופי הסרט (בכרזה זו נבחר הפונט Basketcase שהורד לשימוש חופשי מהאתר www.dafont.com) בגודל 46 פונקט (Pt). לחץ עם העכבר באיזור הרצוי והקלד את שם הסרט בצבע אדום ובשלוש שורות בהתאם לדוגמא.

בחלון אפשרויות הכלי. קבע את גודל המילים בגוש המלל בהתאם לדוגמא. בדוגמא זו החלטנו להבליט את המילה Hell ולהקטין את המילה From. בצע את השינויים כראות עינייך.

ה. לקרדיטים בחר בפונט סנסריפי (ללא תגים) כגון Arial Narrow ,Universe, לא תגים) כאות
 או Myriad Pro. במידה וכמות המלל גדולה מומלץ להשתמש בגרסאות המוצרות (Narrow).
 את התפקידים (מפיק, עורך וכד') יש להקטין ב-65% בגובה וברוחב בחלון את התפקידים (מפיק, עורך וכד') יש להקטין ב-5% בגובה וברוחב בחלון המלל (Window Character).
 גל (שמות השחקנים בדוגמא).
 בחר בפונט בהתאם לטעמך האישי (Condenser).
 מלים וסמלילים (כגון דולבי דיגיטל) ניתן להוריד מהאתרים:
 שים לב! סמלים וסמלילים אלו מוגנים בזכויות יוצרים והשימוש בהם לצורים לארים.

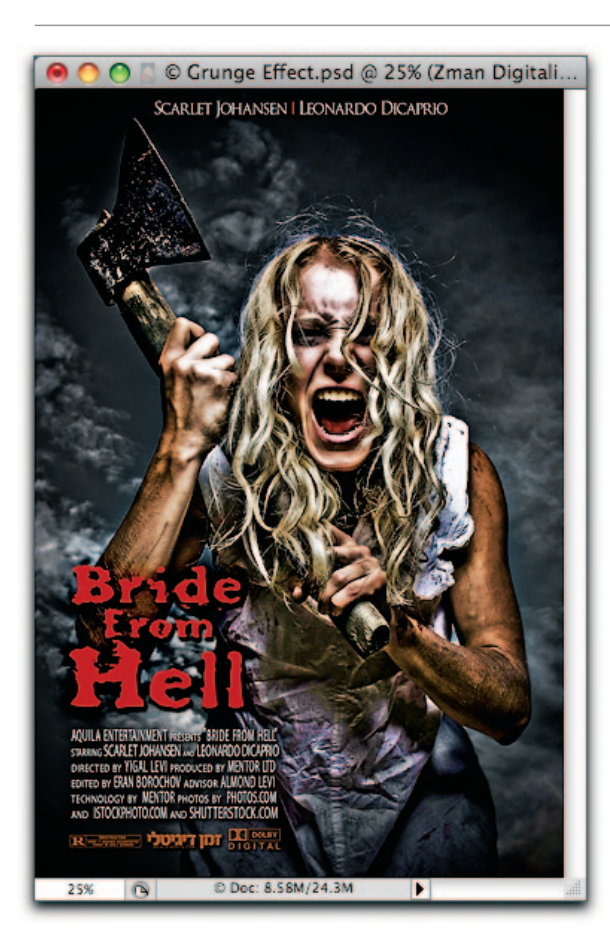